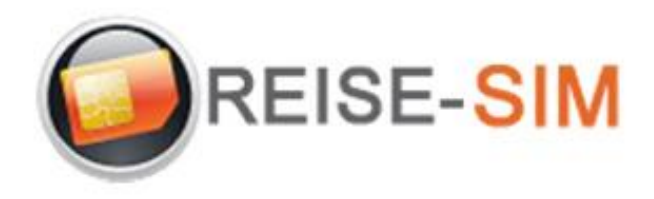

## INSTALLATION E-SIM PROFIL ANDROID

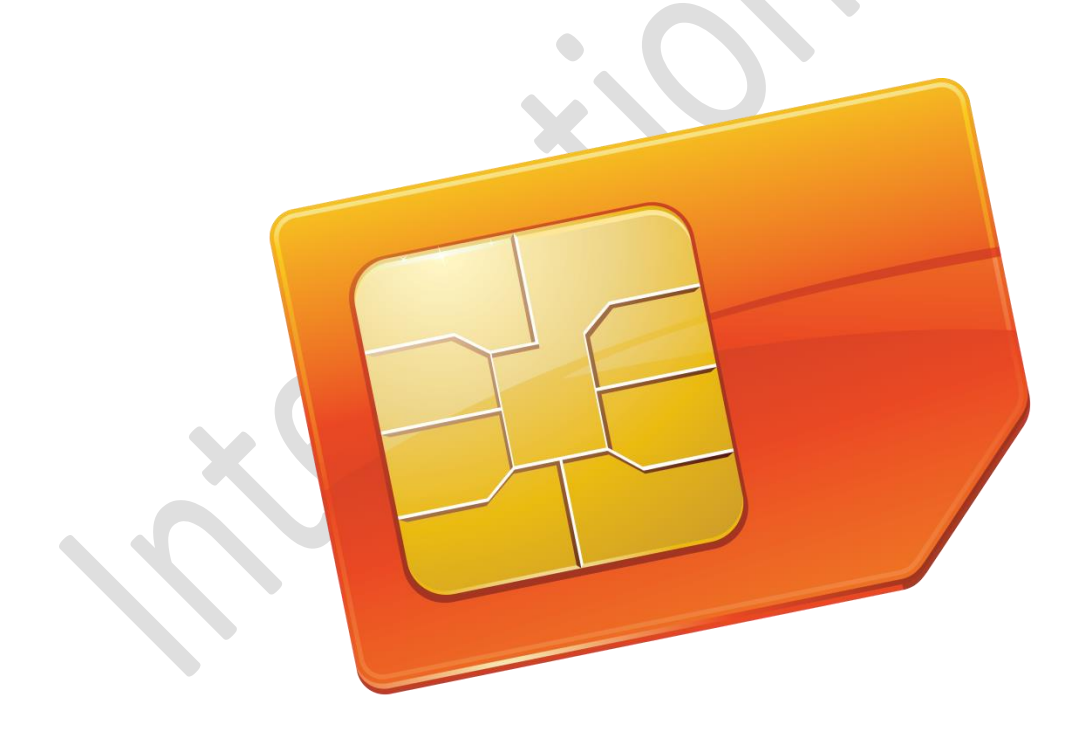

Copyright © 2022 Travel-Connectivity BV. Alle Rechte vorbehalten.

Kein Teil dieser Veröffentlichung darf ohne die vorherige schriftliche Genehmigung des Herausgebers vervielfältigt, in einem Abrufsystem gespeichert und/oder in irgendeiner Form oder mit irgendwelchen Mitteln, elektronisch, mechanisch, durch Fotokopie, Aufnahme oder auf andere Weise, veröffentlicht werden.

Travel-Connectivity B.V. Email: support@travel-connectivity.com • website: www.reise-sim.de

## ANDROID

Sie haben Ihr eSIM-Profil (QR-Code) per E-Mail erhalten und möchten es nun auf Ihrem Gerät installieren, folgen Sie unserer Schritt-für-Schritt-Installationsanleitung unten.

**1** Gehen Sie zu den Einstellungen Ihres Android-Geräts und wählen Sie Verbindungen aus:

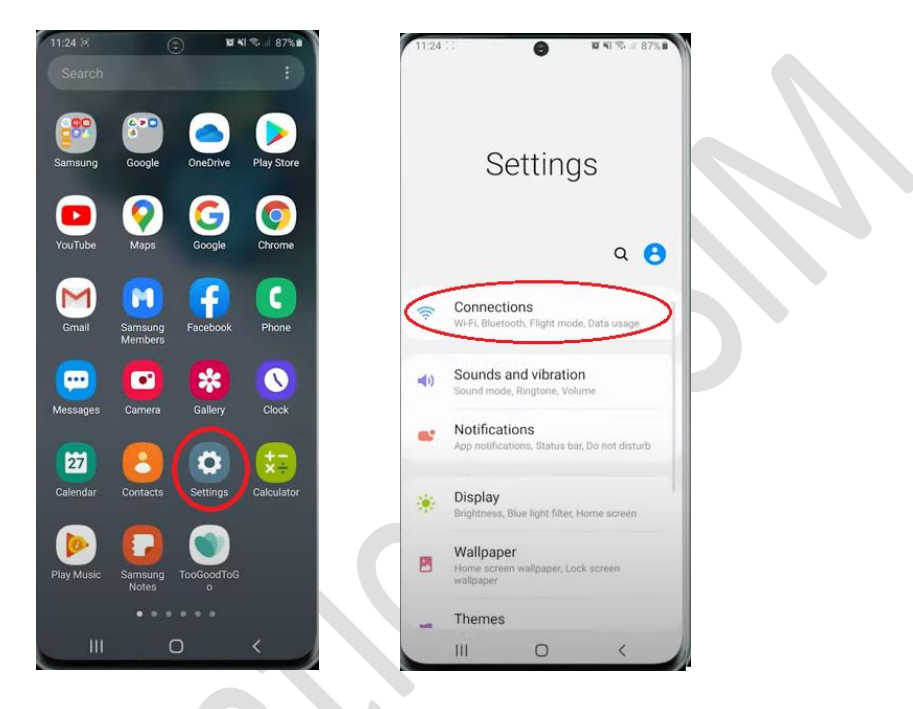

2 Wählen Sie dann SIM-Karten-Manager:

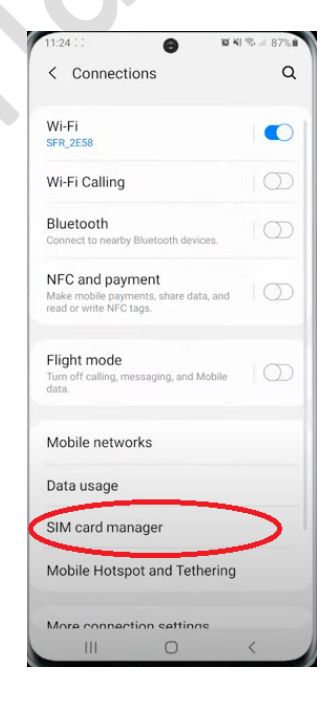

Wählen Sie dann "Mit QR-Code hinzufügen":

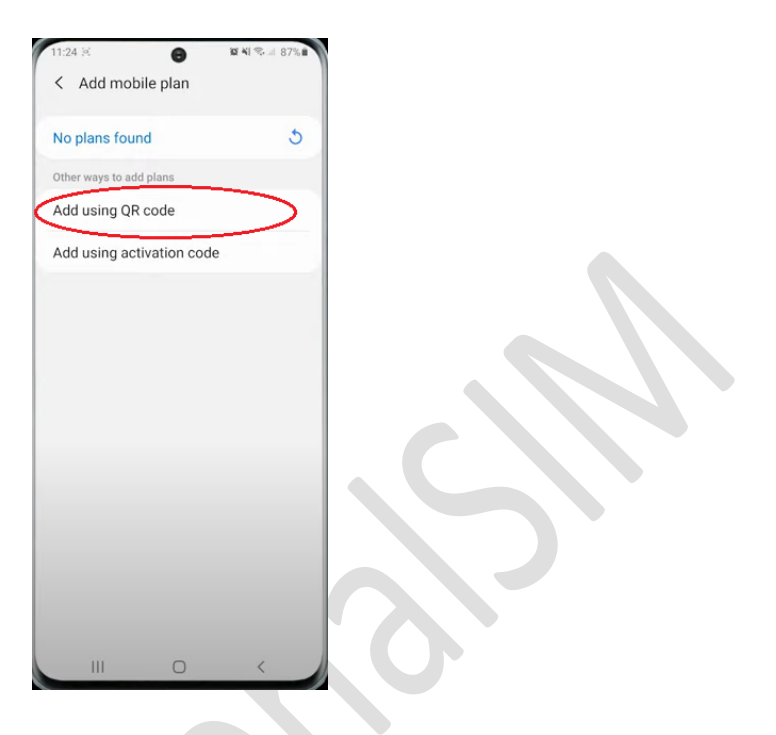

Ihre Kamera-App öffnet sich automatisch und Sie müssen lediglich den QR-Code scannen, den Sie zuvor per E-Mail erhalten haben:

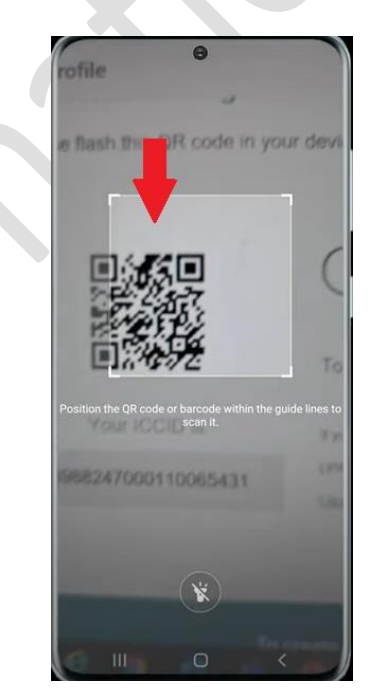

8

Ein Popup erscheint, tippen Sie auf "Hinzufügen":

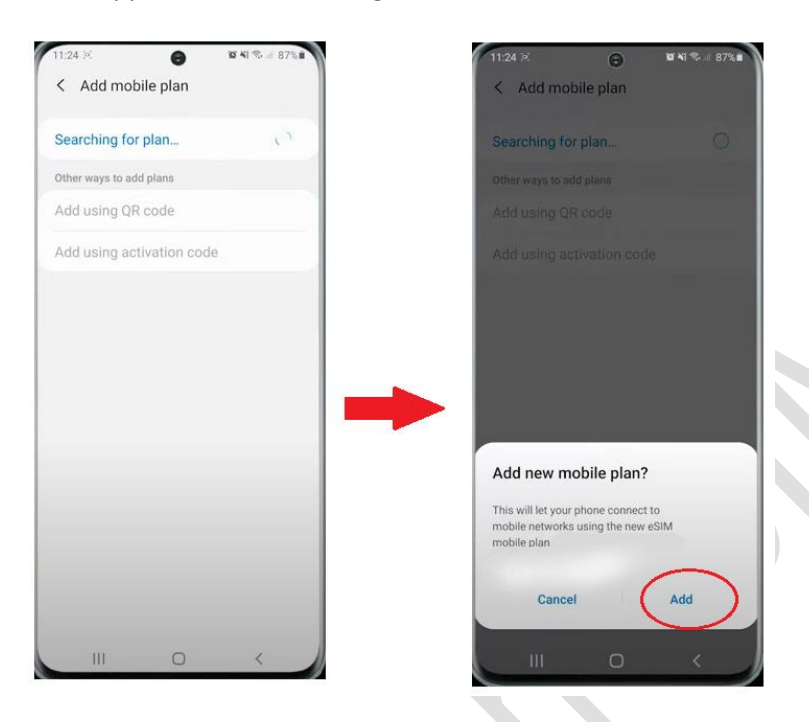

6 Ein zweites Popup erscheint, tippen Sie auf OK:

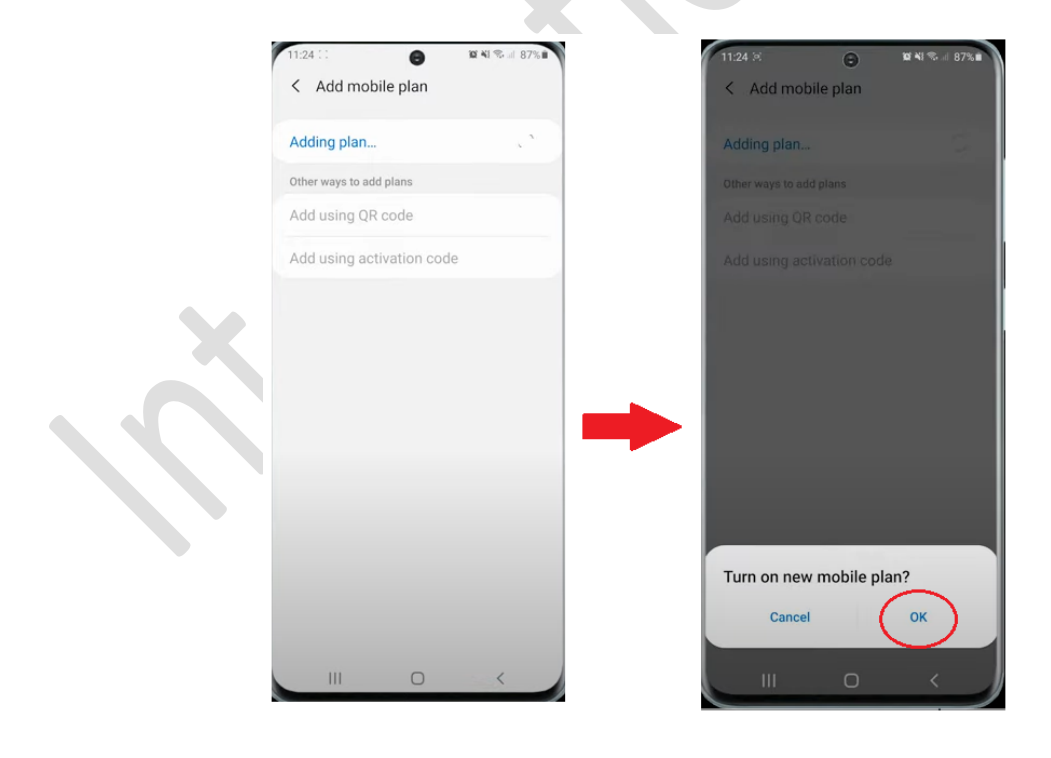

Travel-Connectivity B.V. Email: support@travel-connectivity.com • website: www.reise-sim.de

6

Ihr eSIM-Profil erscheint in Ihrer eSIM-Liste:

| 1 |  |   |
|---|--|---|
|   |  |   |
|   |  |   |
|   |  |   |
|   |  |   |
| 1 |  |   |
|   |  |   |
|   |  |   |
|   |  |   |
|   |  |   |
|   |  |   |
|   |  |   |
|   |  | 5 |

**③** Jetzt benennen wir dieses neue eSIM-Profil zur einfachen Identifizierung um: Tippen Sie darauf, wählen Sie "Name", benennen Sie es in INTSIM um und klicken Sie auf OK, damit es auf dem Bildschirm angezeigt wird:

| 11:25 1 <b>8 1 % at al 87% a</b>           | 11:25 : 3 😰 🍕 📽 📲                                                                                                    | 11:25 🕫 😧 🗑 🕱 KI 🕏                    |
|--------------------------------------------|----------------------------------------------------------------------------------------------------|---------------------------------------|
| < eSIM 1                                   | < eSIM 1                                                                                                    | < SIM card manager                    |
| On                                         | on .                                                                                                    | SIM cards                             |
| Icon                                       | Icon                                                                                                    | SIM 1<br>F SFR<br>Unknown 5G/4G/3G/2G |
| Select icons to distinguish SIM cards.     | Select icons to distinguish SIM cauda.                                                                                                    | No SIM card                           |
| Eater a name to distinguish this SIM card. | Enter SIM card name                                                                                                    | eSIMs                                 |
| Network mode<br>4G/3G/2G (auto connect)    |                                                                                                    | 4G/3G/2G                              |
| More information                           | Cancel OK                                                                                                    | + Add mobile plan                     |
| Remove                                     | Remove                                                                                                    | Preferred SIM card                    |
|                                            | <ul> <li>Ubig</li> <li>Ubigi</li> <li>Ubigi</li> <li>U</li></ul> | Calls<br>SIM 1                        |
|                                            | $ \begin{array}{c ccccccccccccccccccccccccccccccccccc$                                                                                                    | Text messages<br>SIM 1                |
|                                            | qsdfghjklm                                                                                                    | Mobile data                           |
|                                            |                                                                                                    | Call settings                         |
|                                            | 177 I Français (FR) UDONE                                                                                                    | Confirm SIM card for calls            |
|                                            |                                                                                                    | III O <                               |

Travel-Connectivity B.V. Email: support@travel-connectivity.com • website: www.reise-sim.de

7

**9** Lassen Sie uns nun Ihre eSIM als Ihre standardmäßige mobile Datenleitung definieren: Klicken Sie in der Liste der bevorzugten SIMs auf Mobile Daten und wählen Sie die bevorzugte INTSIM aus:

|             | SIM cards                            |
|-------------|--------------------------------------|
| 5G/4G/3G/2G | SIM 1<br>F SFR<br>Ueknown            |
|             | No SIM card                          |
|             | eSIMs                                |
| 4G/3G/2G    | INTSIM 46/36/26<br>Usinonan 46/36/26 |
|             | + Add mobile plan                    |
|             | Preferred SIM card                   |
|             | SIM 1 🗸                              |
|             | Off                                  |
|             | Mobile data                          |
|             | SIM 1<br>Call settings               |
|             | 56/46/36/26<br>4G/3G/26              |

U Ein Pop-up erscheint, tippe auf "Ändern" und du erhältst eine Bestätigung, dass es fertig ist:

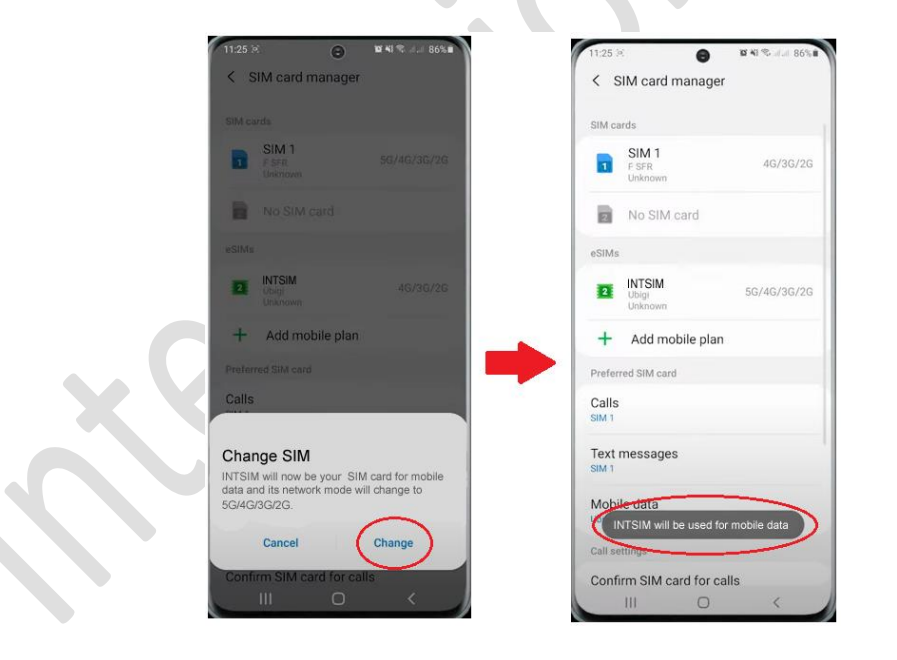

WICHTIG: Stellen Sie nun sicher, dass die APN-Einstellungen korrekt konfiguriert und Daten-Roaming aktiviert ist. (siehe unser eSIM-Handbuch)